合否結果は、合格発表日の16:00より、下記の手順で照会できます。

① 山梨学院大学のホームページにアクセスする。

<u>https://www.ygu.ac.jp/admission/</u>

② 「山梨学院大学 入学者選抜 WEB出願はこちら」を クリックする。

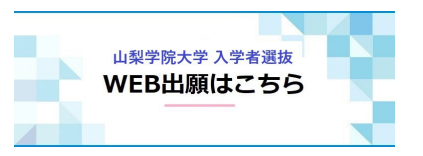

③ 出願時に登録した「メールアドレス」と「パスワード」を入力する。

| ₩₩₩₩₩₩₩₩₩₩₩₩₩₩₩₩₩₩₩₩₩₩₩₩₩₩₩₩₩₩₩₩₩₩₩₩₩                                          |         |
|--------------------------------------------------------------------------------|---------|
| 入学者選抜内容等については、本学のホームページをご確認ください。<br>登録したメールアドレス、バスワードを入力して、ログインボタンをクリックしてください。 | メールアドレス |
| xールアドレス<br>パスワード                                                               |         |
| □//スワードを表示する<br>ログイン                                                           | バスワード   |

### ④ メールで届いた6桁の認証コードを入力する。

| 認証コード入力                                              |       |
|------------------------------------------------------|-------|
| 登録されているメールアドレスに認証コードを送信しました。<br>認証コードを入力してログインして下さい。 |       |
| 認証コード                                                |       |
| ログイン<br>認証コードが受信できない場合はこちら                           | 認証コード |

⑤ 「合格発表」をクリックする。

| 学校一覧                                                                    |                                                         |                                                                                                    |                                                                                                    |                      |                       |                                       |           |                  |                |                 |
|-------------------------------------------------------------------------|---------------------------------------------------------|----------------------------------------------------------------------------------------------------|----------------------------------------------------------------------------------------------------|----------------------|-----------------------|---------------------------------------|-----------|------------------|----------------|-----------------|
| 山梨学院大学                                                                  | Ż                                                       |                                                                                                    |                                                                                                    |                      |                       |                                       |           | *                | ^              |                 |
|                                                                         |                                                         |                                                                                                    |                                                                                                    | +                    |                       |                                       |           | お気に入り解           | ŝ              |                 |
|                                                                         | はじる                                                     | とは、出願(登録)                                                                                                    | 出願内容の確認                                                                                                    | 合格発表                 | 入学手続                  | 入試情報サ                                 | 11        |                  |                |                 |
| ・合否については、 [合格                                                           | 発表]よりご確                                                 | 「寂ください」 受験番号                                                                                                    |                                                                                                    | * 7 + 1 - 7 / + 3    | :L) (691.2            | 004年6日2日                              | →20040603 | )                |                |                 |
| イフンなし)です。(例:                                                            | 手続] より行っ<br>100-8575→400                                | てください。 受験番号<br>8575)                                                                                                  | 号・王平月日(8桁)<br>号・氏名(フリガナ)                                                                                                    | ・生年月日・バ              | スワードを入                | カしてくださ                                | い。 ※初期    | ,<br>パスワードは、     | 郵便番号(ハ         |                 |
| ・ テもいこういては、 [八子<br>イフンなし)です。 (例:)                                       | 手続] より行っ<br>100-8575→400                                | にしてださい。 受験番号<br>8575)                                                                                                 | 号・王平月日(840)<br>号・氏名(フリガナ)                                                                                                    | ・生年月日・パ              | スワードを入                | カしてくださ                                | い。 ※初期    | パスワードは、          | 郵便番号(ハ         | (               |
| ・<br>・<br>、<br>、<br>、<br>、<br>、<br>、<br>、<br>、<br>、<br>、<br>、<br>、<br>、 | <sup>手続]</sup> ょり行っ<br>100-8575→400<br><b>月日を入</b>      | てください。受験番<br>8575)<br><b>力する。</b>                                                                                     | 5・ <u>1</u> 11(840))<br><b>5</b> ・氏名(フリガナ)                                                                                                    | ●大力してくたる<br>・生年月日・パ  | (1971)                | カレてくださ                                | い。 ※初期    | パスワードは、          | 郵便番号(ハ         | •               |
| ・Face Jordia (以子<br>イフンなし)です。(例:<br>                                    | <sup>手続]</sup> より行っ<br>100-8575→400<br><b>月日を入</b><br>父 | てください。受験番4<br>8575)<br>カする。<br>山梨学院                                                                                   | ★ 生平月日(24(f))<br>→ 氏名(フリガナ) 大学<br>wytersity                                                                                                    | を入力してくださ<br>・生年月日・パ: | 0-0 (b) 2<br>スワードを入   | カレてくださ                                | い。 ※初期    | ,<br>パスワードは、     | 郵便番号 (ハ<br>受   | <b>人</b><br>験番号 |
| ・<br>テロトレンです。(例:<br>・<br>学校番号と生年)                                       | 手続] より行っ<br>100-8575→400<br><b>月日を入</b><br>父            | てください。受験番<br>8575)<br>カする。<br>山梨学院<br>VAMANASHI GARIIN UP<br>XADUT                                                    | 5、生年月日(8月7)<br>5、氏名(フリガナ)<br>大学<br>MIVERSITY<br>33在<br>、                                                                                                    | ・生年月日・パ:             | чо (р. 2<br>27-Кед    | 000440535<br>カレてくださ                   | い。※初期     | ,<br>パスワードは、     | 郵便番号 (ハ<br>受   | 験番号             |
| ・<br>テキル Junital (大子<br>イフンなし)です。(例:                                    | 手続] より行っ<br>5000-8575→400<br><b>1日を入</b><br><i>↓</i>    | てください、受験番<br>5575)<br>カする。<br>山梨学院<br>VAMAAASHI GARLIN UP<br>あれたの受験語<br>スカしてください<br>の生年月日を時下の入入<br>9204年6月3日 → 2      | 5・生年月日 (MD) -<br>5・氏名 (フリガナ) 大学  ・、  ・、  ・、  ・、  ・、  ・、  ・、  ・、  ・、  ・、  ・、  ・、  ・、  ・、  ・、  ・、  ・、  ・、  ・、  ・、  ・、  ・、  ・、  ・、  ・、  ・、  ・、  ・、  ・、  ・、  ・、  ・、  ・、  ・、  ・、  ・、  ・、  ・、  ・、  ・、  ・、  ・、  ・、  ・、  ・、  ・、  ・、  ・、  ・、  ・、  ・、  ・、  ・、  ・、  ・、  ・、  ・、  ・、  ・、  ・、  ・、  ・、  ・、  ・、  ・、  ・、  ・、  ・、  ・、  ・、  ・、  ・、  ・、  ・、  ・、  ・、  ・、  ・、  ・、  ・、  ・、  ・、  ・、  ・、  ・、  ・、  ・、  ・、  ・、  ・、  ・、  ・、  ・、  ・、  ・、  ・、  ・、  ・、  ・、  ・、  ・、  ・、  ・、  ・、  ・、  ・、  ・、  ・、  ・  ・  ・  ・  ・  ・  ・  ・  ・  ・  ・  ・  ・  ・  ・  ・  ・  ・  ・  ・  ・  ・  ・  ・  ・  ・  ・  ・  ・  ・  ・  ・  ・  ・  ・  ・  ・  ・  ・  ・  ・  ・  ・  ・  ・  ・  ・  ・  ・  ・  ・  ・  ・  ・  ・  ・  ・  ・  ・  ・  ・  ・  ・  ・  ・  ・  ・  ・  ・  ・  ・  ・  ・  ・  ・  ・  ・  ・  ・  ・  ・  < | ・生年月日・パ:             | 20- F&λ               | 000440/33E<br>カレてくださ                  | い。 ※初期    | ,<br>(777 – Fid. | 部便番号 (ハ)       | 験番号             |
| ・<br>テキル Julia (パチ<br>イフンなし)です。(例:<br>受験番号と生年)                          | 手続 より行う<br>1000-8575-400                                | てください、受験番<br>5575)<br>カする。<br>山梨学院<br>YAMAAGAIII GAUIII UII<br>あなたの受験簡単<br>入力してください<br>0世年月日を設括で入た<br>別 2004年6月3日 → 2 | 大学<br>www.sinv<br>- K名(フリガナ)<br>- K名(フリガナ)<br>- K名(フリガナ)<br>- K名(フリガナ)<br>- K名(フリガナ)<br>- K名(フリガナ)                                                                                                    | × 5 年 月 日 -          | 000 ((β.12<br>27)-ドをλ | 0000000000000000000000000000000000000 | い。※初期     | ,<br>(27– Fit.   | 部便番号 (ハ<br>- 受 | 験番号             |

# 山梨学院大学 入学手続

2023/9/14 更新

入学の意思がある方は、入学手続締切日までに以下の入学手続きを必ず行ってください。 ①入学手続登録は、下記の手順で行ってください。 ②学費等納入金は、合格通知書と同封した振込用紙をお使いください。

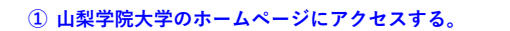

https://www.ygu.ac.jp/admission/

② 「山梨学院大学入学者選抜 WEB出願はこちら」を クリックする。

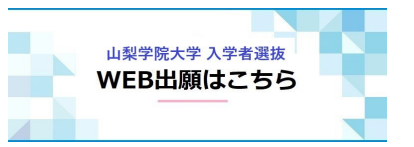

③ 出願時に登録した「メールアドレス」と「パスワード」を入力する。

| ₩₩₩₩₩₩₩₩₩₩₩₩₩₩₩₩₩₩₩₩₩₩₩₩₩₩₩₩₩₩₩₩₩₩₩₩₩                                          |         |
|--------------------------------------------------------------------------------|---------|
| 入学者選抜内容等については、本学のホームページをご確認ください。<br>登録したメールアドレス、バスワードを入力して、ログインボタンをクリックしてください。 | メールアドレス |
| х-лгри<br>1/27-к                                                               |         |
| コパスワードを表示する<br>ログイン                                                            | パスワード   |

### ④ メールで届いた6桁の認証コードを入力する。

| 認証コード入力                                              |
|------------------------------------------------------|
| ≵録されているメールアドレスに認証コードを送信しました。<br>別証コードを入力してログインして下さい。 |
| 部コード                                                 |
| ログイン                                                 |

## ⑤ 「入学手続」をクリックする。

| ₩₩46<br>₩<br>₩<br>₩<br>₩<br>₩<br>₩<br>₩<br>₩<br>₩<br>₩<br>₩<br>₩ |                                           |                              |                          |                    |                      |                             | *                      | ^  |
|------------------------------------------------------------------|-------------------------------------------|------------------------------|--------------------------|--------------------|----------------------|-----------------------------|------------------------|----|
|                                                                  |                                           |                              |                          |                    | +                    |                             | お気に入り解除                |    |
|                                                                  | はじめに                                      | 出願(登録)                       | 出願内容の確認                  | 合格発表               | 入学手続                 | 入試情報サイト                     |                        |    |
| ・合否については、[合格発表<br>・手続については、[入学手続<br>(ハイフンなし)です。(例:               | [] よりご確認くナ<br>5] より行ってくた<br>400-8575→4008 | どさい。 受験番<br>どさい。 受験番<br>575) | 号・生年月日(8桁)<br>号・氏名(フリガナ) | を入力してくだ<br>・生年月日・バ | さい。(例:20<br>パスワードを入り | 004年6月3日→2004<br>力してください。 ※ | 40603)<br>※初期パスワードは、郵便 | 番号 |

#### ⑥ 受験番号・氏名(フリガナ)・生年月日・パスワード < 郵便番号 > を入力する。

\*初期パスワードは、郵便番号(ハイフンなし)です。(例:400-8575→4008575)

# **>>** 山梨学院大学

| - 191>           | 同意得認 + <sup>手段快况-</sup> |                                                 |
|------------------|-------------------------|-------------------------------------------------|
|                  |                         | 受験番号                                            |
| 受験番号<br>氏名(フリガナ) |                         | 氏名 (フリガナ)                                       |
| 生年月日             |                         | 生年月日                                            |
| バスワード            | バスワードが分からなくなった鼓         | <mark>パスワード</mark><br><u>郵便番号(7桁)</u><br>ハイフンなし |

⑦ パスワード設定画面で新しいパスワード及びパスワード変更用メールアドレスを入力する。

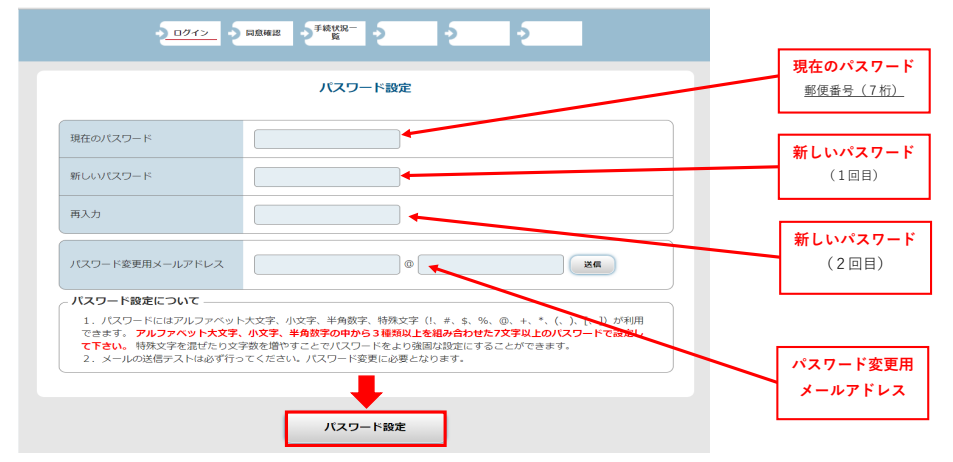

⑧ 留意事項をよくお読みいただき、チェックボックスにチェックを入れて、「次へ」をクリックする。

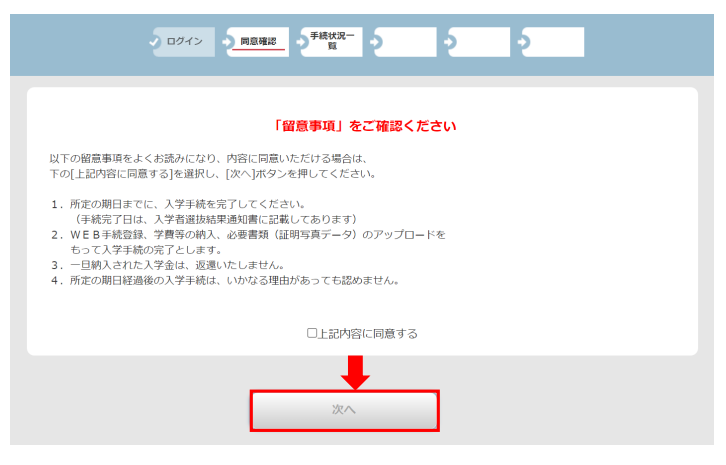

⑨ 「入学手続情報登録」をクリックする。

| 入学を希 | 下記に合格された学部学科が表示されます。<br>望する学部学科の「入学手続情報登録」を行ってください。 |
|------|-----------------------------------------------------|
|      |                                                     |
|      | 1102110001                                          |
| 入試区分 | 総合型選抜 I 期(法·経)                                      |
| 合格学科 | 経営学部経営学科                                            |
| 手続   | 入学手续情報登録                                            |

#### ⑩ 入学手続情報等を入力し、学生証用写真をアップロードする。